# Affordable Housing Application Training

Browse to the Chapel Hill hosted OpenGov Website <a href="https://chapelhillnc.portal.opengov.com">https://chapelhillnc.portal.opengov.com</a>

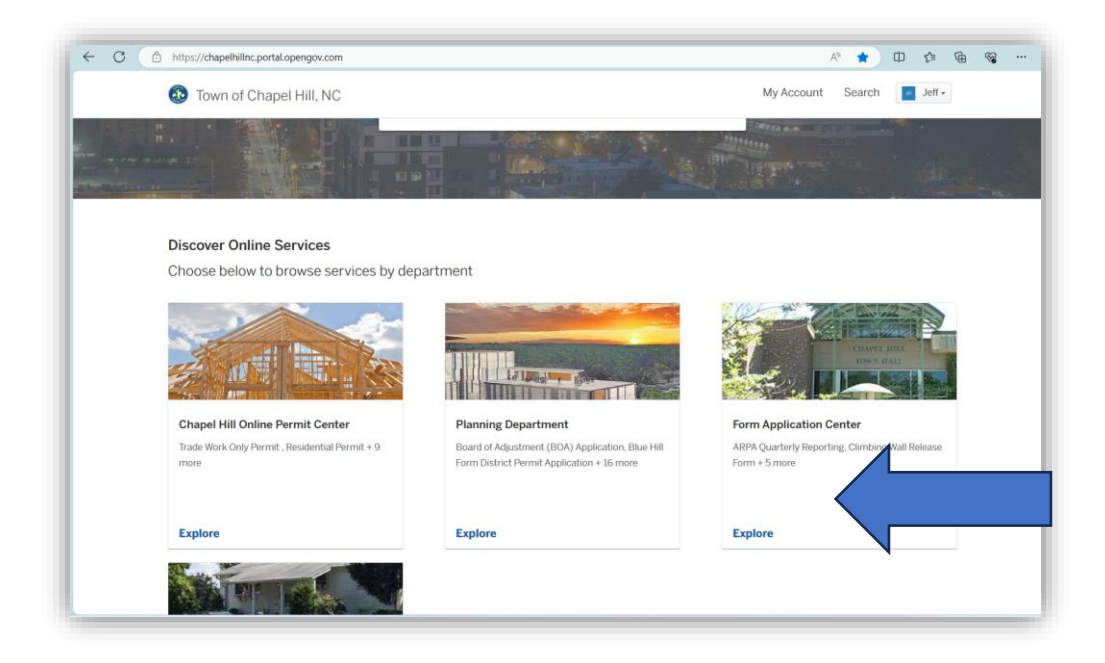

Click Form Application Center (anywhere in the box)

| i htt | ps://chapelhillnc.portal.opengov.com/categories/1087                                                             |                          |
|-------|----------------------------------------------------------------------------------------------------|--------------------------|
| 6     | Town of Chapel Hill, NC                                                                                          | My Account Search Jeff - |
| T.    | Form Application Center                                                                                          |                          |
|       | Welcome to the form application center for the Town of Chapel Hill.                                              |                          |
|       | Apply Online                                                                                                    |                          |
|       | Solid Waste Yard Waste Roll Carts Select                                                                         |                          |
|       | Solid Waste Yard Trimmings Dumpster Select                                                                       |                          |
|       | Solid Waste Garbage Roll Carts Select                                                                            |                          |
|       | Solid Waste Bulky Item & Electronics Collection<br>Form to request Bulky Item and/or Electronics pickup service. |                          |
|       | ARPA Quarterly Reporting Select                                                                                  |                          |
|       | Climbing Wall Release Form Select                                                                                |                          |
|       | Human Services/Outside Agencies Funding Application Fiscal Year<br>2025                                          |                          |

Click **Select** for the last option: Human Services/Outside Agencies Funding Application Fiscal Year 2025 Scroll Down to Review the documents required for the application. Download or view any linked documents or templates that you will need to complete and upload later.

#### Click Apply Online

| https://e         | chapelhillnc.portal.opengov.com/categories/1087/record-types/6562                                                                                                    | A* 12 C# C# C#             |
|-------------------|----------------------------------------------------------------------------------------------------|----------------------------|
| 🚯 То              | own of Chapel Hill, NC                                                                                                    | My Account Search 🧧 Jeff - |
| F                 | orm Application Center                                                                                                    | Apply Online               |
|                   | numan services/outside Agencies numuning Application riscal real 2025                                                                                                    |                            |
| ŀ                 | luman Services/Outside Agencies                                                                                                    |                            |
| ŀ                 | Funding Application Fiscal Year 2025                                                                                                    |                            |
| т                 | hank you for your interest in the Human Services/Outside Agency Common                                                                                                    |                            |
| F                 | unding Application for Carrboro, Chapel Hill, and Orange County.                                                                                                    |                            |
| T<br>si<br>b<br>E | he Human Services/Outside Agencies Award program is for funding requests to<br>upport vital community services throughout Orange County. This is a very<br>ompetitive process and typically awards are made to organizations that have<br>een in operation for at least one year.<br>Iigbibe proposals: |                            |
|                   | Are from established 501c3 organizations, with current documentation of                                                                                                    |                            |
|                   | their nonprofit status.                                                                                                    |                            |
|                   | <ul> <li>Are in good standing with the Towns and County and do not have</li> </ul>                                                                                                    |                            |
|                   | unresolved performance or compliance issues.                                                                                                    |                            |
|                   | <ul> <li>Align with at least one of the three strategic objectives of the Towns</li> <li>Human Songians Result Eramework (for Towns of Chanel Hill and Carthoro</li> </ul>                                                                                                    |                            |
|                   | only)                                                                                                    |                            |
|                   | <ul> <li>Align with at least one of the Board of County Commissioners Goals and</li> </ul>                                                                                                    |                            |
|                   | Priorities (for Orange County only)                                                                                                    |                            |
|                   | Request \$2,000 or more (for Town of Chapel Hill only).                                                                                                    |                            |
|                   | Are submitted as time and are complete                                                                                                    |                            |

## **Enter Contact Information**

| Town of Chapel Hill, NC                                                    |                                                                                      | Му                                 | Account Search 🔚 Jeff - |
|----------------------------------------------------------------------------|--------------------------------------------------------------------------------------|------------------------------------|-------------------------|
| Have a project #?                                                          | Step 1 of 8 -                                                                        |                                    | Save Draft and Exit     |
| Human Services/Outside<br>Agencies Funding Application<br>Fiscal Year 2025 | Confirm your contact information<br>Ensure your contact information is up-to-date se | o that we can get in touch with yo | u if needed.            |
|                                                                            | First Name                                                                           | Last Name                          |                         |
|                                                                            | Jeff                                                                                 | Henighan                           |                         |
|                                                                            | Email address                                                                        | Phone Number                       |                         |
|                                                                            | jhenighan@townofchapelhill.org                                                       | 919-969-5047                       |                         |
|                                                                            | Address 1                                                                            | Address 2 (Optional)               | )                       |
|                                                                            | 405 M.L.K. Blvd                                                                      |                                    |                         |
|                                                                            | City                                                                                 | State                              | ZIP/Postal Code         |
|                                                                            | Chapel Hill                                                                          | NC                                 | 27514                   |
|                                                                            |                                                                                      |                                    |                         |
|                                                                            |                                                                                      |                                    | Nove 2                  |

#### Click Next

Scroll Down To complete each relevant field in Step 2

Enter your information for Agency Information, Wages and Positions, Awards Programs, Agency Demographics, Staff Members, Board Members, Race & Equity.

Click Next

Step 3 of 8

Click the Add Program Funding Request button

Enter the Program Name

Enter the requested Funding Amounts from the Town of Carrboro, Town of Chapel Hill, and Orange County. *The Total will calculate automatically. (Totals will show on the next screen)* 

Click Save.

| rogram Funding Request                                                   |                                                                  |
|--------------------------------------------------------------------------|------------------------------------------------------------------|
| Please list all of the current Fisca<br>requested for all programs and t | al Year Human Services (HS) funding<br>he proposed use of funds. |
| Program Name                                                             | Town of Carrboro                                                 |
| TS Department                                                            | 1000                                                             |
| Town of Chapel Hill                                                      | Orange County                                                    |
| 1000                                                                     | 1000                                                             |
| Total 🗮                                                                  |                                                                  |
|                                                                          |                                                                  |
| Short description of proposed use of                                     | of funds.                                                        |
|                                                                          |                                                                  |
| ·                                                                        |                                                                  |
|                                                                          | Cancel Save                                                      |

The Total will calculate automatically.

Click the 3 dots to see all the program totals.

| Step 3 of 8 ·   |                  |                     | Save Draft and Exit |
|-----------------|------------------|---------------------|---------------------|
| Program Funding | g Request        |                     |                     |
|                 |                  |                     |                     |
| Program Name    | Town of Carrboro | Town of Chapel Hill |                     |
| TS Test         | 1,000            | 2,000               | <                   |
| Add Program Fur | nding Request    |                     |                     |
|                 |                  |                     |                     |
| < Back          |                  |                     | Next >              |

Step 4 of 8  $\,\cdot\,$ 

#### Save Draft and Exit

# **Funding Totals**

| Carrboro      | Ħ | Chapel Hill | Ħ |
|---------------|---|-------------|---|
| 1,000         |   | 1,000       |   |
| Orange County | Ħ | Total       | Ē |
| 1,000         |   | 3,000       |   |
|               |   |             |   |
|               |   |             |   |

# < Back

Next >

# Step 5 of 8 $\,\cdot\,$

Save Draft and Exit

# **Program Information**

Please submit for each program if applying for funding for more than one program.

Add Program Information

< Back

Next >

| Program | Information |
|---------|-------------|
|---------|-------------|

Program Name

Primay Contact's Name

Primary Contact's Phone Number Primary Contact's Email Address

Describe the proposed program and the target population to benefit from the program. Please also explain how the program aligns with the Town of Chapel Hill and Carrboro's Human Services Program Results Framework and/or Orange County's BOCC Goals and Priorities (250 words or less). @

# **Target Population**

The program target population demographics table is included as an attachement on the application cover page. Please download the excel spreadsheet and fill out the demographic data in the table and then upload it with your application. Provide one copy per program that you are requesting funding for.

# Program Cost

This cost per individual must reflect the total program budget divided by the total number of program individuals in this application.

| Intermediate Result *                                                  |
|------------------------------------------------------------------------|
| Select your option                                                     |
| e select the funding area that best aligne                             |
| v                                                                      |
| ermediate result, and/or funding area nance indicators related to this |
|                                                                        |
|                                                                        |
|                                                                        |
|                                                                        |
|                                                                        |

#### Strategic Objective \*

Select your option 🗸

- Select your option
- 1. Children improve their education outcomes
- 2. Residents increase their livelihood security
- 3. Residents improve their health outcomes

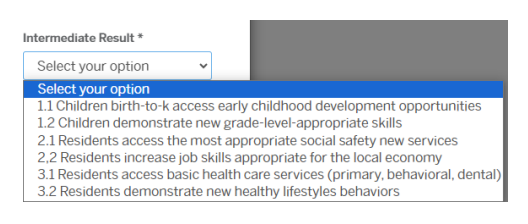

If applying to Orange County, please select the funding area that best aligns with your program.

| Select your option                | ~ |
|-----------------------------------|---|
| Select your option                |   |
| Behavior Health                   |   |
| Food & Nutritional Services       |   |
| Housing                           |   |
| Human Rights & Community Services |   |
| Juvenile & Adult Justice Services |   |
| Public Health & Health Education  |   |
| Recreatonal                       |   |
| Senior Services                   |   |
| Youth Services                    |   |

If you are requesting \$30,000 or more from the Town of Chapel Hill, you will be applying for the Community Impact Award and you need to complete this section.

| Step 6 of 8 ·                                                                                                    | Save Draft and Exit                             |
|----------------------------------------------------------------------------------------------------|-------------------------------------------------|
| Community Impact Award                                                                                                    |                                                 |
| If you are applying for the Town of Chapel Hill's Community Impact Award, please provid<br>questions below. All other applicants, please skip these questions. (Responses should n<br>question) | de responses to the<br>not exceed 100 words per |
| Please describe the impact the proposed programs will have on the target population. Please in qualitative data in your response.                                                               | nclude specific quantitative and                |
| What methods/tools will your organization use to evaluate the proposed program's effectivene examples, such as a logic model.                                                                   | ss? Please include specific                     |
| Please briefly describe how your proposed programs aligns with evidence-based approaches to need(s).                                                                                            | addressing human service                        |
| Please describe one to three key partnerships/collaborations that add the most value to the su programs.                                                                                        | ccess of the proposed                           |
| If you are not awarded a Community Impact Award, what would your agency's funding request I                                                                                                    | be?                                             |
|                                                                                                    |                                                 |
| < Back                                                                                                    | Next >                                          |

Step 7 of 8 ·

### Applicant Statement

#### **Disclosure of Conflicts of Interest**

Are any board members or agency employees, including their immediate relatives and business associates, current beneficiaries of the proposed program for which funds are being requested?

Select your option

Are any board members or agency employees, including their immediate relatives and business associates, members of or related to members of the governing bodies of Chapel Hill, Carrboro, or Orange County?

Select your option

Are any board members or agency employees, including their immediate relatives and business associates, paid providers of goods or services to or have other financial interest in the proposed program?

Select your option

Are any board members or employees, including their immediate relatives and business associates, related to employees of that Town of Chapel Hill, Town of Carrboro, or Orange County?

Select your option

If the answer to any of the above is yes, please provide an explanation.

 $\sim$ 

~

~

~

#### Non-discrimination Clause

Provider agrees as part of consideration of the granting of funds by funding agencies to the parties hereto for themselves, their agents, officials, employees and servants agree not to discriminate in any manner of these basis of race, color, gender, national origin, age, handicap, religion, sexual orientation, gender identity/expression, familial status or veterans status with reference to any activities carried out by the grantee, no matter how remote. The parties hereto further agree in all respects to conform to the provision and intent of Orange County Civil Rights Ordinance, as amended, and the Orange County Anti-discrimination Policy. This provision is enforced by action for specific performance, injunctive relief, or other remedy as by law provided; this provision shall be binding on the grantees, the successors and assigns of the parties hereto with reference to the above subject manner.

#### **Applicant Statement**

To the best of my knowledge and belief all of the above information is true and current. I acknowledge and understand that the existence of a potential conflict of interest does not necessarily make the program ineligible for funding, but the existence of an undisclosed conflict may result in the termination of any grant awarded.

Name of Person Submitting the Application

Agency Role of Person Submitting the Application

Agency Representative Signature

By submitting this application, the agency representative noted above affirms they are either the Executive Director, or, if someone other than the Executive Director is submitting this application, they affirm the Executive Director has reviewed the application for accuracy and approved it for submittal.

Check the box to Sign as the Agency Representative. You will type the full name of the signer.

| Digital Signature                              | Ander identity/expression, familial<br>tee, no matter how remote.? The    |
|------------------------------------------------|---------------------------------------------------------------------------|
| ull Legal Name                                 | nt of Orange County Civil Rights                                          |
| Jackie Thompson                                | is provision is enforced by action f<br>provision shall be binding on the |
|                                                | above subject manner.                                                     |
|                                                | Cancel Sign                                                               |
| To the best of my knowledge and belief all a   | f the above information is true and surrent Lashneulades and              |
| understand that the existence of a potential   | I conflict of interest does not necessarily make the program ineligible   |
| funding, but the existence of an undisclosed   | d conflict may result in the termination of any grant awarded.            |
|                                                |                                                                           |
| Name of Person Submitting the Application      |                                                                           |
|                                                |                                                                           |
|                                                |                                                                           |
| Agency Role of Person Submitting the Applicati | ion                                                                       |
|                                                |                                                                           |
|                                                |                                                                           |
| Arrange Papersontative Consture                |                                                                           |
| Agency Representative Signature                |                                                                           |

#### Attachments

Save Draft and Exit

#### Step 8 of 8 ·

#### Attachments

Include any additional files with your submission. Any box marked "Required" is required to submit your application. Please note the maximum allowed file size for any upload is 100 MB.

| Attachment                                                                                                    | File             |        |
|----------------------------------------------------------------------------------------------------|------------------|--------|
| FY2024-2025 Program Demographics<br>Required                                                                                                    | No file uploaded | Upload |
| Agency Budget Required<br>Attach a completed Final Agency Budget Worksheets<br>FY2024-25.xlsx. If you're using a different budget file, it<br>must contain the same information and have a similar<br>format to the agency budget worksheet. Please explain<br>other in your budget. Only PDFs will be accepted.    | No file uploaded | Upload |
| Program Budget Required<br>Attach a completed Final Program Budget Worksheets<br>FY2024-25.xlsx. If you're using a different budget file, it<br>must contain the same information and have a similar<br>format to the program budget worksheet. Please explain<br>other in your budget. Only PDFs will be accepted. | No file uploaded | Upload |
| List of Board of Directors Required<br>Provide the following information about each member of<br>the board of directors:<br>• name,<br>• telephone number,<br>• address,<br>• occupation or affiliation,<br>• identify if principal officers of the governing<br>body,<br>• and length of term.                     | No file uploaded | Upload |

Upload documentation for the required attachments.

All the listed documents are necessary to complete the application, however, the items marked by the required symbol must be uploaded to move to the next step and submit the application.

Confirm your information and scroll to the bottom.

| On Town of Chapel Hill, NC                                                 | 8                          |                                                                                                    | My Account Search                 |
|----------------------------------------------------------------------------|----------------------------|----------------------------------------------------------------------------------------------------|-----------------------------------|
| Plave a project #7                                                         |                            |                                                                                                    | Save Draft and Kuit               |
|                                                                            | Confirm your submi         | ssion                                                                                                    |                                   |
| Human Services/Outside<br>Agencies Funding Application<br>Fiscal Year 2025 | Please enture you've filed | everything completely and accurately, then                                                                                                    | click "Confirm and Submit" below. |
|                                                                            | Contact Information        | Jeff Henighan                                                                                                    |                                   |
|                                                                            | Eat                        | Email address                                                                                                    | Phone Mumber                      |
|                                                                            |                            | punghanii toanolchopellail org                                                                                                    | 979-969-5047                      |
|                                                                            |                            | Mailing Address                                                                                                    |                                   |
|                                                                            |                            | 405 M L K BNd , Chapel Hill, NC 27534                                                                                                    |                                   |
|                                                                            | Areacy information         | Agency's Legal Name                                                                                                    |                                   |
|                                                                            | Edit                       | -                                                                                                    |                                   |
|                                                                            |                            | Agency's Mailing Address (Street, City, Sta                                                                                                    | de & Zip Code)                    |
|                                                                            |                            |                                                                                                    |                                   |
|                                                                            |                            | Agency's Physical Address (Street, City, St                                                                                                    | ate & Zip Codej                   |
|                                                                            |                            | 8                                                                                                    |                                   |
|                                                                            |                            | Agency's Web Address                                                                                                    |                                   |
|                                                                            |                            | 8.5                                                                                                    |                                   |
|                                                                            |                            | Ten (D:                                                                                                    |                                   |
|                                                                            |                            | Contract of the second second s |                                   |

Use Ctrl+P or File Print to print this confirmation page for your records.

Click **Confirm and Submit** to complete your application.

# Generate Printable Application Issued. Your document is ready. Issued: Nov 27, 2023 Expires: Nov 26, 2024 Print your document Print this document and retain for your records. Print Document Ask a question about this

Send Message

Your application may also display a message stating that its status is in Completeness Review. This means your application has been submitted.

You do not need to use the "Print Document" function.